## iPhone / iPad

Ce tutoriel, pas à pas, va vous permettre de configurer votre client de messagerie sur votre smartphone **Apple iPhone** ou votre tablette **Apple iPad**.

Ce tutoriel a été écrit en utilisant la version du système d'exploitation **Apple iOS 7**. Certaines expressions peuvent varier suivant la version de **Apple iOS** utilisée.

## Configuration d'un Apple iPhone - iPad en mode ActiveSync (offre Roland Garros uniquement)

La configuration de votre smartphone/tablette Apple en mode ActiveSync, vous permet de synchroniser vos e-mails, vos calendriers, vos tâches et vos contacts associés à votre compte de messagerie.

- 1. Sur votre écran d'accueil, allez dans Réglages.
- 2. Descendez et appuyez sur Mail, Contacts, Calendrier.
- 3. Appuyez sur **Ajouter un compte**.
- 4. Sélectionnez Exchange.
- 5. Indiquez votre adresse e-mail
- 6. Indiquez le mot de passe associé à votre adresse e-mail.
- 7. Entrez une description pour votre compte (ex : E-mail SOS-Data).
- 8. Validez en appuyant sur **Suivant**.
- 9. Dans le champ Serveur, indiquez zimbra.sos-data.net
- 10. Laissez le champ **Domaine** vide.
- 11. Entrez le nom d'utilisateur, celui-ci correspond à l'adresse e-mail du compte.
- 12. Validez en appuyant sur Suivant.
- 13. Sélectionnez les éléments que vous souhaitez synchroniser (E-mails, Contacts, Calendriers).
- 14. Validez en appuyant sur Sauvegarder.

Votre compte de messagerie est désormais opérationnel en mode ActiveSync sur votre smartphone/tablette iPhone/iPad

## Configuration d'un Apple iPhone - iPad en mode IMAP

- 1. Sur votre écran principal, choisissez **Réglages**.
- 2. Faites défiler l'écran vers le bas jusqu'à pouvoir sélectionner Mail, Contacts, Calendrier.
- 3. Choisissez Ajouter un compte.
- 4. Selectionnez l'option Autre.
- 5. Dans la fenêtre nommée Autre, choisissez Ajouter un compte mail de la rubrique E-MAILS.

- 6. Dans la nouvelle fenêtre **Nouveau**, remplissez le champs de cette manière :
  - 1. Pour le champs **Nom**, indiquez le nom que vous souhaitez faire apparaître lorsqu'un destinataire reçoit votre e-mail.
  - 2. Pour le champs "Adresse", indiquez l'adresse e-mail qui vous a été fournie.
  - 3. Pour le champs "Mot de passe", saisissez le mot de passe qui vous a été fourni.
  - 4. Pour le champs **Description**, indiquez **E-mail via SOS-Data**
  - 5. Validez en cliquant sur le bouton **Suivant** en haut à droite de l'écran.
- 7. Dans la nouvelle fenêtre, effectuez les manipulations suivantes :
  - 1. Selectionnez IMAP.
    - 2. Sous la rubrique Serveur de réception :
      - 1. Pour le champs **Nom d'hôtes**, indiquez le serveur **zimbra.sos-data.net**
      - 2. Pour le champs **Nom d'utilisateur**, indiquez l'adresse e-mail qui vous a été fournie.
      - 3. Pour le champs "**Mot de passe**", saisissez le mot de passe qui vous a été fourni.
    - 3. Sous la rubrique **Serveur d'envoi** :
      - 1. Pour le champs Nom d'hôtes, indiquez le serveur zimbra.sos-data.net
      - 2. Pour le champs **Nom d'utilisateur**, indiquez l'adresse e-mail qui vous a été fournie.
    - Pour le champs "Mot de passe", saisissez le mot de passe qui vous a été fourni.
      Validez en cliquant sur le bouton Enregistrer.
- 8. Dans la fenêtre Mails, Contacts, Calendrier, sélectionnez votre compte e-mail nommée Email via SOS-Data.
- 9. Dans la nouvelle fenêtre, faites défiler vers le bas jusqu'à pouvoir sélectionner le bouton **SMTP** sous la rubrique **Serveur d'Envoi**.
- 10. Dans la nouvelle fenêtre :
  - 1. Sous la rubrique Serveur Primaire, choisissez zimbra.sos-data.net
  - 2. Vérifiez que l'option **Utiliser SSL** est à l'état **Activer**.
  - 3. Pour le champs **Port**, indiquez le nombre **587**.
  - 4. Pour le champs **Nom d'utilisateur**, indiquez l'adresse e-mail qui vous a été fournie.
  - 5. Pour le champs "Mot de passe", saisissez le mot de passe qui vous a été fourni.
  - 6. Validez en appuyant sur le bouton **Terminer** en haut à droite de l'écran.
- 11. Revenez une étape en arrière en appuyant sur le bouton < en haut à gauche de l'écran.
- 12. Sur la fenêtre, sélectionnez le bouton **Avancé**.
- 13. Dans la nouvelle fenêtre intitulée Avancé :
  - 1. Vérifiez que l'option **Utiliser SSL** a l'état **Activer**.
  - 2. Pour le champs **Port**, indiquez le nombre :
    - 1. 995, si vous avez choisi l'option POP au début du tutoriel.
    - 2. 993, si vous avez choisi l'option IMAP au début du tutoriel.
  - 3. Revenez une étape en arrière en appuyant sur le bouton < en haut à gauche de l'écran.
  - 4. Validez la configuration du compte en appuyant sur le bouton **Terminer** en haut à droite de l'écran.

Votre compte de messagerie est désormais opérationnel sur votre smartphone **Apple iPhone** ou votre tablette **Apple iPad**.

From: https://wiki.sos-data.fr/ -

Permanent link: https://wiki.sos-data.fr/zimbra/apple-ios-iphone-ipad

Last update: 2021/02/12 11:06

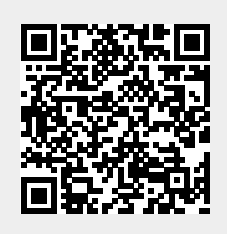